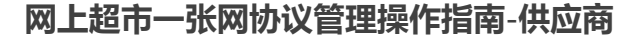

◎ 3107 关键词:一张网 协议填报 协议审核 协议修改

欢迎您使用网上超市!通过本文档您可以快速掌握网上超市"一张网"协议管理的流程。在学习本文档前,建议您先学习《网上超市产品介绍》了解网上超市基础知识。

## 学习目标:

学习完本文档后,您将能够完成以下操作:

- 协议申请前配置:完成首次申请协议前的岗位权限关联、营业执照登记机关所在地填写等。
- 一张网协议申请:完成一张网协议申请。
- 一张网协议修改:修改一张网协议信息。

## 在申请协议之前,您需要完成以下操作。

### 网上超市"一张网"协议申请-使用前提:

- 您必须是政采云平台的正式供应商,请点击查看您的"入驻状态"是否为"已入驻"。
   如果您还不是政采云平台的正式供应商,请点击查看《注册入驻操作指南》先入驻。
- 您必须先关联好网上超市的相关岗位权限。如未关联,请查看本文档的"1关联岗位权限"章节。
- 您必须填写好"营业执照登记机关所在地"信息。如未填写,请查看本文档的"5填写营业执照登记机关所在地"章节。

## 1.关联岗位权限

供应商关联网上超市一张网协议相关的岗位权限后,才能进行一张网协议的相关操作。

菜单路径:应用中心-系统管理-员工管理

1) 关联网上超市一张网协议相关的岗位权限。在"账号管理"页面找到经办人员的信息,点击"更多"-"设置岗位",进入"关联岗位"页面。

| 😧 政府采购云平台 | ■ 系统管理 ▼ ◎ ▶ → 丁本级                                                                                                    |              | 前台大厅 預警   | 待办 消息 CA管理                    | 🗶 🚟 en el     |
|-----------|----------------------------------------------------------------------------------------------------|--------------|-----------|-------------------------------|---------------|
| 區 CA管理    | 账号管理                                                                                                    |              |           |                               | 新增/邀请 批量新增    |
| 図 账户管理    |                                                                                                    |              |           |                               |               |
| ② 流程管理    | 姓名: 清输入                                                                                                    | 绑定手机: 请输入    |           | 99.2                          | £ 預家 履井 ▼     |
| ◎ 流程管理    | 全部 已删除                                                                                                    |              |           |                               |               |
| ⑤ 权限管理 *  | 已洗中0.15 批量序用 批量停用 批量设                                                                                                    | 要应位          |           |                               |               |
| A. 部门管理   |                                                                                                    |              | に原明々      | 11日また<br>                     |               |
| 同 员工管理    | 页上差平信息                                                                                                    | 來写 MT/編aPI J | PTANAUCPS | 東古代亞 第1F坝                     |               |
|           | 姓名: おきころ (138) (138) ( | yutantila -  | -         | <ul> <li>已启用 详情 编辑</li> </ul> | <u>98</u>     |
|           |                                                                                                    |              |           |                               | 设置岗位          |
|           |                                                                                                    |              | 共         | 有1条 < 1 > 10务                 | [/] 复制功能到员工 > |
|           |                                                                                                    |              |           |                               | 停用            |
|           |                                                                                                    |              |           |                               | 删除            |
|           |                                                                                                    |              |           |                               | 转移            |

2) 在"关联岗位"页面点击右上角"编辑"。

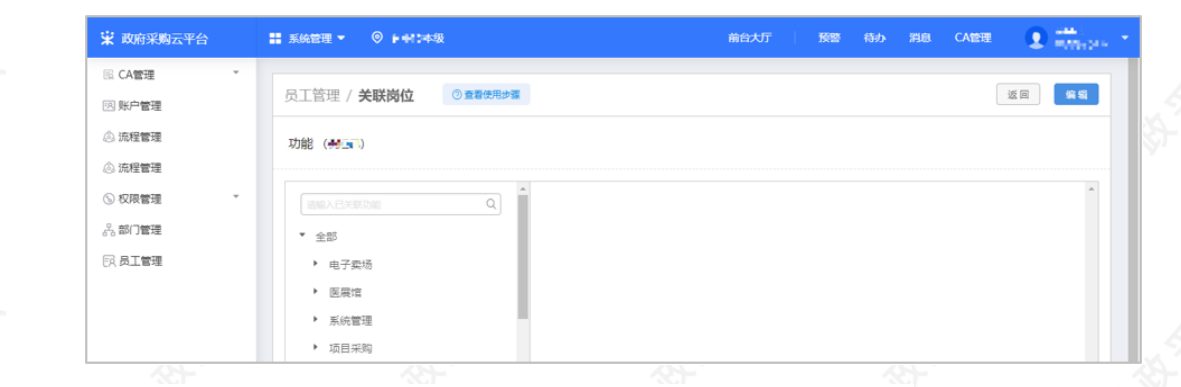

3)选择网上超市一张网协议相关的操作功能,或点击"全部关联"一键关联所有岗位权限。

| 😧 政府采购云平台   | ■ 系統管理 ▼ ② 素素化 神敏 前台大厅 「 孫致 侍办 消息 CA管理 ● ■ ■ ■ ■ ■ ■ ■ ■ ■ ■ ■ ■ ■ ■ ■ ■ ■ ■ |
|-------------|------------------------------------------------------------------------------|
| III. CA管理 · |                                                                              |
| 図 账户管理      | 员工管理 / 关联岗位 ③重都使用步骤 取消 保存的文                                                  |
| ③ 流程管理      | 功能(単元)                                                                       |
| ◎ 流程管理      |                                                                              |
| ⑤ 权限管理 *    |                                                                              |
| 冬 部门管理      |                                                                              |
| 同员工管理       | ・◎ 語業 也可关联全部岗位权限。                                                            |
|             |                                                                              |
|             | * 🗹 物议中心                                                                     |
|             | ▶ ☑ 协议管理                                                                     |
|             | ▶ Z 商品管理                                                                     |
|             | ▶ Z 配件                                                                       |
|             | , 図 _ ─── 关联网上超市张网协议相关的岗位权限,                                                 |
|             | ▶ ☑ 协议管理                                                                     |
|             | ▶ 🗹 协议供货商                                                                    |
|             | ▶ ☑ 商品管理                                                                     |

## 现在,您可以开始申请网上超市一张网协议了。

#### 网上超市一张网协议申请流程:

政采云平台的正式供应商可申请"网上超市一张网"协议,由相应的集采机构进行审核。

### 【提示】

一张网协议原则上是由供应商营业执照登记机关所在地的集采机构负责审核,如营业执照登记机关所在地是
 一张网区划以外的,由一张网区划的集采机构审核。

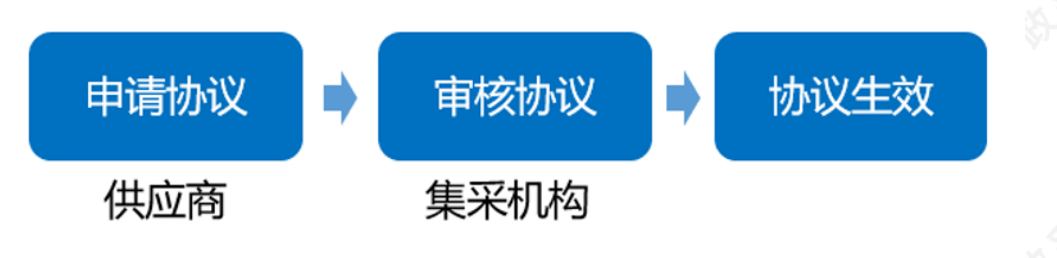

## 2. 协议填报

## 菜单路径:应用中心-协议中心-协议管理-协议审核-网超一张网申请

1)在"在线报名"页面,请认真阅读"浙江省网上超市(全省一张网)供应商承诺书"条款,确认无误后点击右上角 "同意承诺并下一步"。

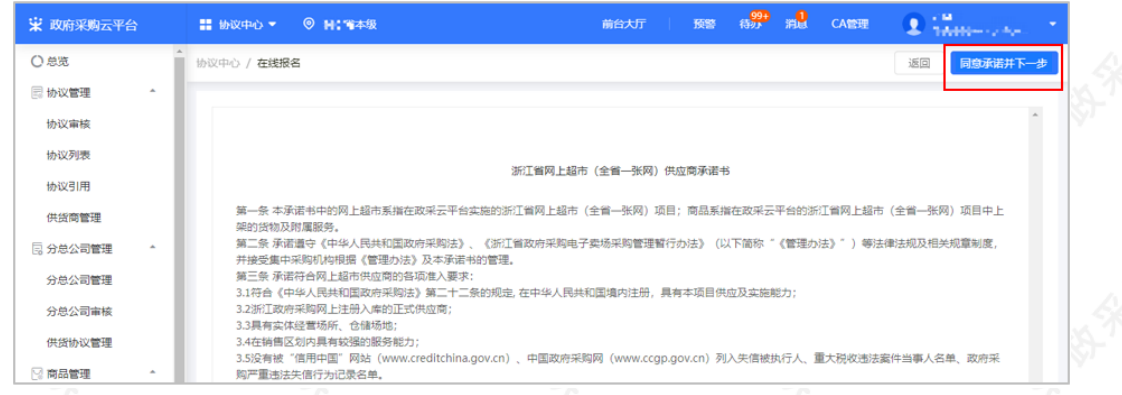

2)请认真阅读"浙江省网上超市平台管理协议"条款,确认无误后点击右上角"同意协议并下一步",进入"协议填报"页面。

| 😧 政府采购云平台 |   | 📰 协议中心 🔻   | ⊚્રમ્:પ≉જ્ઞ       |             | 前台大厅     | 预留       | a <mark>999 m2</mark> | CA管理    | 🗶 🔐 Marrie - Marrie - Marrie |
|-----------|---|------------|-------------------|-------------|----------|----------|-----------------------|---------|----------------------------------------------------------------------------------------------------|
| 〇总范       | Î | 协议中心 / 在线报 | 8                 |             |          |          |                       |         | 返回 同意协议并下一步                                                                                                    |
| - 协议管理    | I |            |                   |             |          |          |                       |         |                                                                                                    |
| 协议审核      | I |            |                   | 浙江省网        | 上超市平台管   | 理协议      |                       |         |                                                                                                    |
| 协议列表      | I |            |                   |             |          |          |                       |         |                                                                                                    |
| 协议引用      | I |            | 甲方: 政采云有限公司       | -           |          |          |                       |         |                                                                                                    |
| 供货商管理     | I |            | 275: <b>10:00</b> | 坦           |          |          |                       |         |                                                                                                    |
| 日 分总公司管理  | I |            |                   |             | 第一章 总则   |          |                       |         |                                                                                                    |
| 分总公司管理    | I |            | 第二条 为了配合浙江翁园上版本   | 一张应该日正学 有皮  | 铜荷地开垦 在  | /NRT WIT | 你采购电子责任。              | 2的梦想就行为 | 211 /312T                                                                                                    |
| 分总公司审核    | I |            | 省网上超市(全省一张网)供应    | 商承诺书》基础上,我司 | 自愿与政采云有限 | 民公司 (以   | 下简称"平台")              | 约定并遵守以  | 下平台管理                                                                                                    |
| 供货协议管理    |   |            | 协议。               |             |          |          |                       |         |                                                                                                    |
|           |   |            |                   |             |          |          |                       |         |                                                                                                    |

3) 在"协议填报"页面的"协议信息"一栏,供应商可以根据实际情况修改填写协议信息,确认协议信息的内容,选择联动区划范围,打\*号为必填项。

### 【填写注意事项】

• 联动区划范围:请按照供应商实际的供货能力选择区划范围,供应商仅能与此区划范围采购人进行交易(后续调整请进行协议变更-只增不能删)。

| 😧 政府采购云平台  | 📰 协议中心 👻 💿 🖬 🖬 中级 | 前台                     | 法厅 预警 得 <mark>频</mark> 游 | CANDER 💽                                             |
|------------|-------------------|------------------------|--------------------------|------------------------------------------------------|
| ○总宽        | 协议审核 / 协议填报 查看征集  | 内容                     |                          | 返回 保存 提交                                             |
| 🖪 协议管理 🔹   | 协议信息              |                        |                          |                                                      |
| 协议审核       | 协议编码              | 439 #00 10 10 = 164    | 协议名称                     | 关于浙江网超-在线征集的项目-/************************************ |
| 协议列表       |                   |                        |                          | 一一一一一间的框架协议                                          |
| 协议引用       | 供应商名称             | 洲史由且前侧是一有限公司           | 营业执照                     | 2253                                                 |
| 供货商管理      |                   | 注: 数据来源自供应商信息管理        |                          | Nestle                                               |
| 🗟 分总公司管理 📩 | 注册地               | 湖山雪山市市天心区              | 公司地址                     | 湖南督建沙市                                               |
| 分总公司管理     | 审核机构 ⑦            | 浙江省政府采购中心12            |                          |                                                      |
| 分总公司审核     | *协议期限             | 请选择 🗇 至 请选择            | □                        | 有效                                                   |
| 供货协议管理     | ・戦争区の広東の          |                        |                          |                                                      |
| 🗟 商品管理 📩   |                   | 西湖名胜区 × 杭州经济开发区 × 大江东  |                          |                                                      |
| 商品变更历史     |                   | 钱江开发区 × 西湖风景名胜区 × 杭州开; | 发区 × 杭州市本级 ×             | *                                                    |
| 春装商品管理     | 联动区划协调人 ⑦         | 已配置0个联动区划协调人 去配置>      |                          |                                                      |
| 发布商品管理     | *总协调人             | 李经理                    | •总协调人联系电话                | 1************                                        |
| 供货商品管理     | 备注                |                        |                          |                                                      |

3) 在"标项信息"一栏,选择商品后台类目范围,请根据营业执照经营范围选择商品类目,并依此类目发布商品。

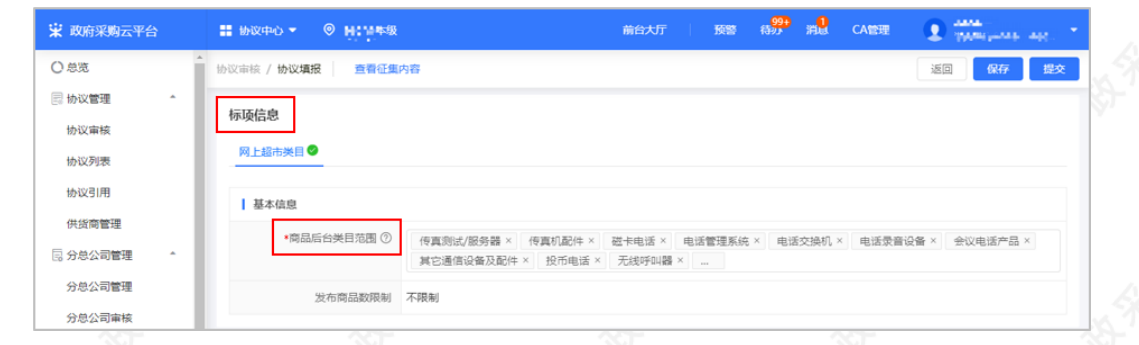

4) 在"分公司信息"一栏,选择是否开启设置分公司,如选择"开启",需进行响应添加分公司,也可进行批量导入。

| 😧 政府采购云平台           | ■ 协议中心 ▼   ◎ H: 14年级                | 前台大厅             | 预警 得約 消息 CA管理       | 9            |
|---------------------|-------------------------------------|------------------|---------------------|--------------|
| 〇总览                 | ▲ 协议审核 / 协议填报 查看征集内容                |                  |                     | 返回 保存 提交     |
| 协议管理 * 协议审核         | 分公司信息                               | ■是否开启设置分公司: 〇 关闭 | ● 开启 批量导入 批量导出分公司 ( | 批量导出分公司和供货区划 |
| 协议列表                | 区划名称区划                              | 美別 招标要求(家)       | 响应(家)               | 操作           |
| 协议引用                | <ul> <li>浙江省</li> <li>省</li> </ul>  |                  |                     | - ^          |
| 供货商管理               | <ul> <li>杭州市</li> <li>地级</li> </ul> | ÷ -              |                     |              |
|                     | 上城区市辖                               | Σ -              | 0                   | 响应           |
| 778724回管理<br>分总公司审核 | 下城区市辖                               | Ξ                | 0                   | 响应           |

5) 在"供应商要求"一栏,供应商必须按照响应类型要求上传相应的附件等。

### 【填写注意事项】

• 信用要求:供应商需点击"信用中国查询"、"中国政府采购网链接"查询是否存在违法失信行为。

| 😧 政府采购云平台                                                                      | 📰 协议中心 👻   | ◎ 湖南省本级                                                                                                    | 前台大厅 预警 科学 消                                                                                                 | CANNE      | • • •      | Walkeys als |  |
|--------------------------------------------------------------------------------|------------|----------------------------------------------------------------------------------------------------|----------------------------------------------------------------------------------------------------|------------|------------|-------------|--|
| ○ 总宽                                                                           | 协议审核 / 协议场 | <b>重报</b> 查看征集内容                                                                                                    |                                                                                                    |            | 15D        | 保存提交        |  |
| 🗟 协议管理 📩                                                                       |            | 如是否必填为                                                                                                    | "是",则供应商必须根据要求的响应类                                                                                           | 型进行响应      | <b>•</b> • |             |  |
| 协议审核                                                                           | 供应商要求      |                                                                                                    |                                                                                                    |            |            |             |  |
| 协议列表                                                                           | 要求类型       | 要求内容                                                                                                    | 供应商响应类型                                                                                                    |            | 是否必填       | 是否公开 ⑦      |  |
| 协议引用<br>供货商管理                                                                  | 基本要求       | 符合《中华人民共和国政府采购法》第<br>二十二条的规定,在中华人民共和国境<br>内注册,具有本项目供应及实施能力。                                                          | 符合                                                                                                    | •          | 是          | 非公开         |  |
| <ul> <li>□ 分总公司管理 *</li> <li>分总公司管理</li> <li>分总公司管理</li> <li>分总公司管理</li> </ul> | 信用要求       | 设有被"信用中国"网站(www.credi<br>tchina.gov.cn)、中国政府采购网<br>(www.ccgp.gov.cn)列入失信能执<br>行人、重大税收违法室件当事人名单、<br>政府采购严重违法失信行为记录名单。 | 满足<br>信用中医查询 中国政府采购网经接                                                                                       | *          | 是          | 非公开         |  |
| 供货协议管理                                                                         | 基本要求       | 有实体经营场所、仓储场地                                                                                                    | 鲤鱼山街100号                                                                                                    |            | 是          | 非公开         |  |
| 前品管理 *                                                                         | 基本要求       | 签署并满足《供应商承诺书》要求                                                                                                    | <ul> <li>① 原串上係</li> <li>④ 承诺书,pdf</li> <li>少 承诺书,pdf</li> <li>少 供应商承诺特模板,docx(11.8XB)</li> <li>少</li> </ul> | 2 <b>O</b> | 是          | 非公开         |  |
| 供货商品管理                                                                         |            |                                                                                                    |                                                                                                    |            |            |             |  |

6)协议信息填报完成,确认无误后点击右上角"提交",在"确认要提交吗?"弹框中点击"确定"提交审核,再在"提 交审核"弹框中选择"下一审批机构/人员",点击"确定",待集采机构进行审核。

【提示】供应商如暂不想提交协议审核,可点击"保存"进行保存已填写的信息。

| 😧 政府采购云平台           | 👪 协议中心 👻 💿 湖南首本级                  | iii.                                                                          | 台大厅 预警 待步 消息 CA管理          | • • • • • • • • • • • • • • • • • • •   |
|---------------------|-----------------------------------|-------------------------------------------------------------------------------|----------------------------|-----------------------------------------|
| 〇总览                 | 协议审核 / 协议填报 查看征集内                 | 溶                                                                             |                            | 返回 保存 提交                                |
| 协议管理 ^ 协议审核<br>协议审核 | 关于浙江网超-在线征集的<br>2 创建人: 減受 - ③ 创建时 | 项目-湖 <mark>林 [ ] [ 第4 4 - 特</mark> 聚公司]<br><sup>8</sup> : 2021-04-16 13:51:11 | 的框架协议【4222 22-1-164】       | <ul> <li>待提交</li> </ul>                 |
| か 议引用<br>供貨商業研      | 1                                 | <br>供应商审核                                                                     |                            | (4) (4) (4) (4) (4) (4) (4) (4) (4) (4) |
| D 分总公司管理 *          |                                   | 当前步:供应商审核()漫看<br>下一步:集采机构初审()浙                                                |                            |                                         |
| 为尽公司管理<br>分总公司审核    | □ 流转日志   2021-04-16 13:5          | 1:11 1:14 1.112 1.113 1.11公司)                                                 | 操作: 同意协议  备注: 101.80010.59 | 查看全部                                    |
| 供货协议管理              |                                   |                                                                               |                            |                                         |

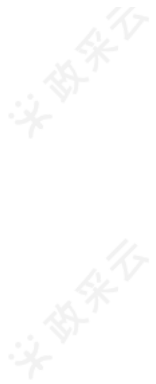

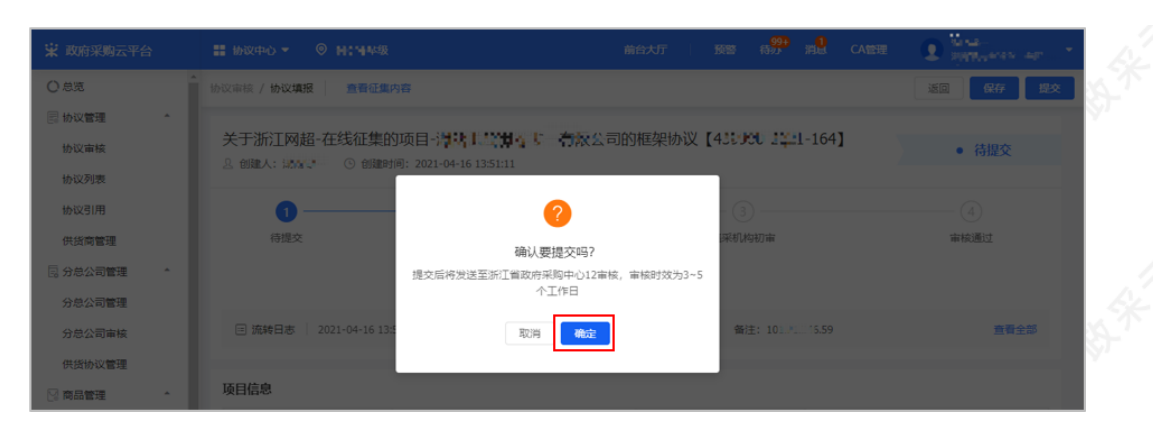

| 😧 政府采购云平台  | II 协议中心 - ③ M1144  | 垠                           | 前台大厅               | nn a <mark>99</mark> n <b>i</b> | CATT | 🗶 👷 and and an interview of the terms |  |
|------------|--------------------|-----------------------------|--------------------|---------------------------------|------|---------------------------------------|--|
| 〇总范        | A 协议审核 / 协议填报 查看行  | E集内容                        |                    |                                 |      | 适回 保存 提交                              |  |
| - 协议管理 *   |                    |                             |                    |                                 |      |                                       |  |
| 协议审核       | 关于浙江网超-在线征         | 胞的项目-调味性感激调, 管              | <b>学</b> 公司的框架协议 【 | (430 <b>00) 1021</b> -16        | 4]   | <ul> <li>待提交</li> </ul>               |  |
| 协议列表       | A BREAT HANK OF BR | _B338J; 2021-04-16 13:51:11 |                    | _                               |      |                                       |  |
| 协议引用       | 1 - 提交审核           |                             |                    | ×                               |      |                                       |  |
| 供货商管理      | 待提交                | ——审批节点: 集采机构初审              |                    |                                 |      | 审核通过                                  |  |
| 🗟 分总公司管理 👘 | • 下一审              | 毗机构/人员: 选择                  |                    |                                 |      |                                       |  |
| 分总公司管理     |                    |                             |                    |                                 |      |                                       |  |
| 分总公司审核     | □ 流转日志             | 取消                          | 确定                 | 246.5                           |      | 查看全部                                  |  |
| 供货协议管理     |                    |                             |                    | _                               |      |                                       |  |
| 🗟 商品管理 🔷   | 项目信息               |                             |                    |                                 |      |                                       |  |
|            |                    |                             |                    |                                 |      |                                       |  |
| ) ホチロ・ケー   | hata da            |                             |                    |                                 |      |                                       |  |

# 3. 查看审核进度

供应商提交协议审核后,供应商可查看协议审核进度。 菜单路径:应用中心-协议中心-协议管理-协议审核

1) 审核中:在"协议审核"页面,切换至"审核中"标签页,选择对应的协议,点击"查看"进行查看协议当前审核进度。如协议内容需要进行修改,可点击"撤回"进行撤回,撤回后可重新修改协议填报信息后再次提交。

| 😧 政府采购云平台  | ■ 协议中心 ▼ ◎ H: 当本级                     | 前的                                      | 动力 预整      | : a <mark>9</mark> :a <mark>9</mark> | CANNE 👥 🕄     | Alexandrate - |
|------------|---------------------------------------|-----------------------------------------|------------|--------------------------------------|---------------|---------------|
| 〇总览        | 协议审核                                  |                                         | 查看导出列      | リ表 导出 网                              | 超一张网申请 网上超    | 市申请 协议变更      |
| 🛛 协议管理 💁   | IL AT MATTER. CHEMICAL AND AN ADDRESS | a biotector ( 1994)                     |            |                                      | - 10 m        |               |
| 协议审核       | 业务类型: 请选择业务类型                         | • 协议名称: 请编/                             | 、协议名称      |                                      | 里宫            | 授案──展升▼       |
| 协议列表       | 待办理 审核中 已通过                           | 已退回                                     |            |                                      |               |               |
| 协议引用       | 项目信息                                  | 协议信息                                    | 申请时间 🕈     | 经办人                                  | 状态            | 操作            |
| 供货商管理      | 山岳米田・岡ト松志                             | 所属区划:浙江省本级                              |            |                                      |               |               |
| 🖪 分总公司管理 🔷 | 业务实例:浙江网超                             | 协议编码: 43₹↓↓↓ ↓ -162<br>协议名称: 关于浙江网超-在线征 | 2021-04-15 | 7.5                                  | • 集采机构初审      | 撤回            |
| 分总公司管理     | 项目名称: 天于浙江…<br>实施机构:浙江省政府采购中…         | 协议期限:长期<br>截止日期:长期                      | 15:35:38   |                                      | (10139210110) | 皇帝            |
| 分总公司审核     |                                       |                                         |            | 共有1条                                 | < 1 > 10条/页   | ▼ Go          |
| 供货协议管理     |                                       |                                         |            |                                      |               |               |

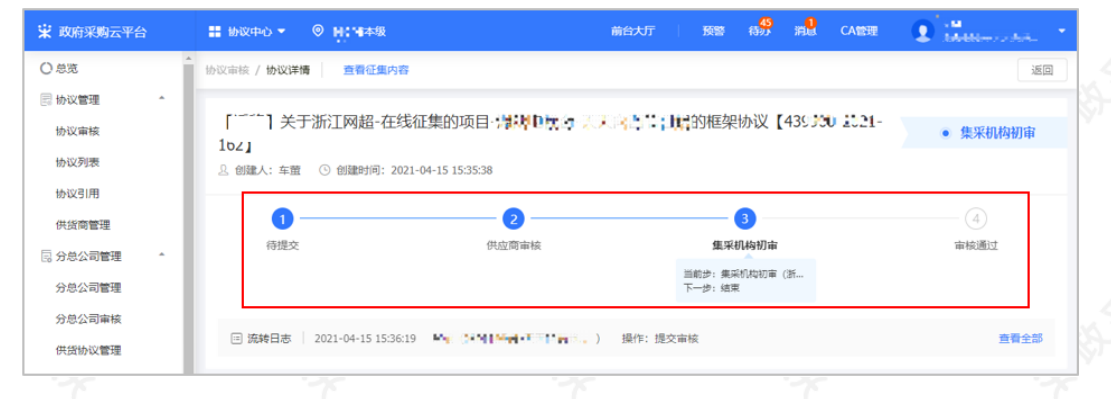

2) 审核通过:如集采机构审核协议通过,在"协议审核"页面,切换至"已通过"标签页,查看对应协议状态为"已通过",表示协议在供应商联动区划范围内生效。

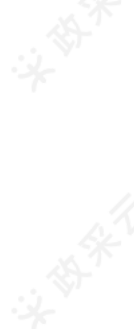

| 😧 政府采购云平台  | ■ 协议中心 ▼   ◎ ▶ ++15本级  |                                                 | 前台大厅       | 10100 f  | 訪か 消 <mark>見</mark> CA管理 | <b>9</b>   |
|------------|------------------------|-------------------------------------------------|------------|----------|--------------------------|------------|
| 💷 协议管理 🔹   | 协议审核                   |                                                 | 查看导出列      | 列表 导出    | 网超一张网申请 网。               | -超市申请 协议变更 |
| 协议审核       |                        |                                                 |            |          |                          |            |
| 协议列表       | 业务类型: 请选择业务类型          | • 协议名称: 请输                                      | 入协议名称      |          | 重苦                       | 授索 展开 ▼    |
| 协议引用       | 待办理 审核中 已通过            | 已退回                                             |            |          |                          |            |
| 供货商管理      | 项目信息                   | 协议信息                                            | 申请时间 🕈     | 经办人      | 状态                       | 操作         |
| 🗟 分总公司管理 👘 |                        | 所属区划:浙江省本级                                      |            |          |                          |            |
| 分总公司管理     | 业务类型:网上超市<br>业务实例:浙江网络 | 协议编码: 33 100 161 004<br>协议名称: ○□□□□ (+于浙江网络-在线征 | 2021-04-15 |          | • 戸诵讨                    |            |
| 分总公司审核     | 项目名称: "于浙江…            | 协议期限:长期                                         | 14:36:25   | 5 m av 5 | (填报申请)                   | 查看         |
| 供货协议管理     | 头跑9/19.27/1目2077759中   | 截止口前: KH<br>通过时间: 2021-04-15 15:32:18           |            |          |                          |            |
| 🗟 商品管理 🔹   |                        |                                                 |            | 共有1      | 条 < 1 > 10条              | /页 • Go    |
| 商品亦再历由     |                        |                                                 |            |          |                          |            |

3) 审核不通过:如集采机构审核不通过,在"协议审核"页面,切换至"已退回"标签页,查看对应协议状态为"已驳回"的协议,此时供应商可点击"编辑",并在协议详情页面的流转日志中找到审核不通过的原因,修改协议信息后再次提交审核即可。

| 😧 政府采购云平台  | 📰 协议中心 👻 🎯 H:14年级                 | 前台                            | 大厅 🗌 預警 積勢 | 1998 CANNE 👤       | na<br>Nga kanalatan |
|------------|-----------------------------------|-------------------------------|------------|--------------------|---------------------|
| 🛛 协议管理 🔶   | 协议审核                              |                               | 查看导出列表     | 出 网络一张网申请 网上       | 超市申请 协议变更           |
| 协议审核       |                                   |                               |            |                    |                     |
| 协议列表       | <b>业务类型:</b> 请选择业务类型              | <ul> <li>协议名称: 请输入</li> </ul> | 协议名称       | 重置                 | 搜索 展开 ▼             |
| 协议引用       | 待办理 审核中 已通过 已                     |                               |            |                    |                     |
| 供货商管理      | 项目信息 协议                           | 《信息                           | 申请时间 🕈 经办人 | 状态                 | 操作                  |
| 🗟 分总公司管理 👘 | 所属                                | 【区划:浙江省本级                     |            |                    |                     |
| 分总公司管理     | 业务类型: 网上超市<br>业务实例:浙江网超           | /编码: 43 1111 1-162            | 2021-04-15 | • 已驳回              | 编辑                  |
| 分总公司审核     | 项目名称:关于浙江 协议<br>实施机构: 浙江省政府采购中 截山 | (期限:长期)<br>(日期:长期             | 15:35:38   | (旗股申请)             | 面or<br>查看           |
| 供货协议管理     |                                   |                               |            | ##16 2 10 5/       | 西 × 60              |
| 2 商品管理 *   |                                   |                               |            | лен кж. С С 10 жу. | 54 ·                |

# 4. 修改协议信息(按需)

网超一张网协议生效后,供应商可修改协议信息内容。

【提示】协议变更内容是否需要审核,视区划实际要求而定。

菜单路径:应用中心-协议中心--协议管理--协议审核

1) 在"协议审核"页面,点击右上角"协议变更"。

| 😧 政府采购云平台     | 📰 协议中心 🔹 💿 🗲 🕂 5本级 |            | 前台大厅                 | 100   | 待か 淵記 ひ | ee 🗶 👬 -   |
|---------------|--------------------|------------|----------------------|-------|---------|------------|
| 〇总范           | 协议审核               |            | 查看导出                 | 列表 导出 | 网超一张网申请 | 网上超市申请协议变更 |
| 目 协议管理 * 协议审核 | 业务类型: 请选择业务类       | <u>n</u> • | <b>协议名称:</b> 请输入协议名称 |       |         | 重置 搜索 展开 ▼ |
| 协议列表          | 待办理 审核中 已通过        | 已退回        |                      |       |         |            |
| 协议引用          | 项目信息               | 协议信息       | 申请时间 🖣               | 经办人   | 状态      | 操作         |
| 供货商管理         |                    |            |                      |       |         |            |
| 🗟 分总公司管理 📩    |                    |            |                      |       |         |            |
| 分总公司管理        |                    |            | 智无数据                 |       |         | 8          |
| 分总公司审核        |                    |            |                      |       |         |            |
| 供货协议管理        |                    |            |                      |       |         |            |

2) 在"选择协议"弹框中,选择需要变更的协议,点击"确定",进入"协议变更"页面。

| 😧 政府采购云平台  | <b>11</b> to | 议中心 <b>-</b> ③ 🕨 + (1中本)       | R                  |                 | 前台大厅           | 预整 待办    | ж <mark>е</mark> с | anne 💽 🏪 -  | × |
|------------|--------------|--------------------------------|--------------------|-----------------|----------------|----------|--------------------|-------------|---|
| 〇島第        | - 协议审        | 槟                              |                    |                 | 查看导出列表         | 导出网      | 超一张网申请             | 网上超市申请 协议变更 | Ş |
| 🗟 协议管理 👘   |              |                                |                    |                 |                |          |                    |             |   |
| 协议审核       | 选择协议         |                                |                    |                 |                |          |                    | × 置 搜索 展开 ▼ |   |
| 协议列表       |              | 4.30-22-24- (3836 ), 16.30-223 | 22 抽放()(1010)      | X 46-30/Attr202 |                |          | 19445              |             |   |
| 协议引用       |              | BACTOR.                        | 875X34923 - 10180  | 1976C#FIEI      |                |          |                    | 12/2        |   |
| 供货商管理      |              |                                |                    |                 |                |          |                    | 7.04(1 P    |   |
| 🗟 分总公司管理 👘 |              | 协议编码                           | 协议名称               | 所属区划            | 协议期限           |          | 状态                 |             |   |
| 分总公司管理     | ۲            | 3310 ===1-004                  | 关于浙江网超-在线征集的项目-杭州。 | 浙江省本级           | 长期             |          | 正常                 |             | ğ |
| 分总公司审核     |              |                                |                    | 共有1             | 轰 < <b>1</b> > | 10 条/页 * | Go                 |             | Ľ |
| 供货协议管理     |              |                                |                    |                 |                |          |                    |             |   |
| 🗟 商品管理 👘   |              |                                | 取消                 | 确定              |                |          |                    |             |   |
| 商品变更历史     | _            |                                |                    |                 |                |          |                    | _           |   |
| 表装商品管理     |              |                                |                    |                 |                |          |                    |             |   |

3)在"协议变更"页面,进行修改对应的协议信息内容,确认修改完成后,点击右上角"提交"。

| 😧 政府采购云平台      | ■ #88#0 * ◎ 12 MH - 411 H | 前台大厅   | 1 <b>19</b> 10 | a <mark>9</mark> * | CA管理      | 🗴 🗰 🗤                   |
|----------------|---------------------------|--------|----------------|--------------------|-----------|-------------------------|
| <b>京总①</b>     | ▲ 协议审核 / 协议变更 查看征集内容      |        |                |                    |           | 适回 保存 提交                |
| 协议管理 ^<br>协议列表 | ×τ                        |        |                |                    | 299-2021- | <ul> <li>已通过</li> </ul> |
| 协议审核           | 017】<br>                  |        |                |                    |           |                         |
| 供货商管理          | 0                         | 2      |                |                    |           | 3                       |
| ☆ 商品管理 🏠       | 待提交<br>当前步: 待提交           | 题来初内初审 |                |                    |           | 审核通过                    |
| 发布商品管理         | 下一步:廣采机构初审                |        |                |                    |           |                         |

4)协议变更提交成功后,如修改的信息需要审核,状态会显示为"集采机构审核(变更申请)",下一步由集采机构进行审核;如不需要审核,状态显示为"审核通过"。

#### 【提示】

- 当协议状态为"集采机构审核 (变更申请)"的协议,供应商可点击"撤回"进行撤回,撤回后可重新修改协议 信息后再次提交。
- 协议变更审核机构与协议申请时的审核机构一致。

| 😧 政府采购云平台                              | ■ 物议中心 ▼   ◎ 1211日 · 4 |                                                                                    | 前台大厅                   | 1988 18 <mark>99</mark> 1 | n <mark>e</mark> catere ( | and the second second s |  |  |
|----------------------------------------|------------------------|------------------------------------------------------------------------------------|------------------------|---------------------------|---------------------------|----------------------------------------------------------------------------------------------------|--|--|
| 〇总宽                                    | か议审核                   |                                                                                    | 查看导出                   | 列表 导出                     | 网络一张网申请 网上                | 超市申请 协议变更                                                                                                    |  |  |
| <ul> <li>协议管理</li> <li>协议列表</li> </ul> | 业务类型: 请选择业务类           | 型 • 协议名称: 请输                                                                       | 入协议名称                  |                           | 重要                        | 授索 展开 ▼                                                                                                    |  |  |
| 协议审核                                   | 待办理 审核中 已通过            | 已退回                                                                                |                        |                           |                           |                                                                                                    |  |  |
| 协议引用                                   | 项目信息                   | 协议信息                                                                               | 申请时间 🕈                 | 经办人                       | 状态                        | 操作                                                                                                    |  |  |
| 供货商管理<br>同品管理<br>发布商品管理                | 业务类型: 1                | 所屬区划:<br>物设编码: 93-94-94 1-017<br>物设据码: 关于语: 100 100 100 100 100 100 100 100 100 10 | 2021-04-15<br>16:46:44 | 57A                       | • 集采机构初审<br>(交更申请)        | 撤回<br>查看                                                                                                    |  |  |
| 春装商品管理<br>商品变更历史                       | 共有1条 < 1 > 10 邻页 • Go  |                                                                                    |                        |                           |                           |                                                                                                    |  |  |
|                                        |                        |                                                                                    |                        |                           | ST.                       |                                                                                                    |  |  |

# 5. 填写营业执照登记机关所在地(按需)

一张网协议原则上是由供应商营业执照登记机关所在地的集采机构负责审核,如营业执照登记机关所在地是一张网区划以外的,由一张网区划集采机构审核。因此请务必在申请协议发起前填写好相关信息。
 菜单路径:应用中心——入驻与材料——基本信息管理
 1)在"基本信息管理"页面,找到入驻信息点击"变更",进入"基本信息管理详情"页面。

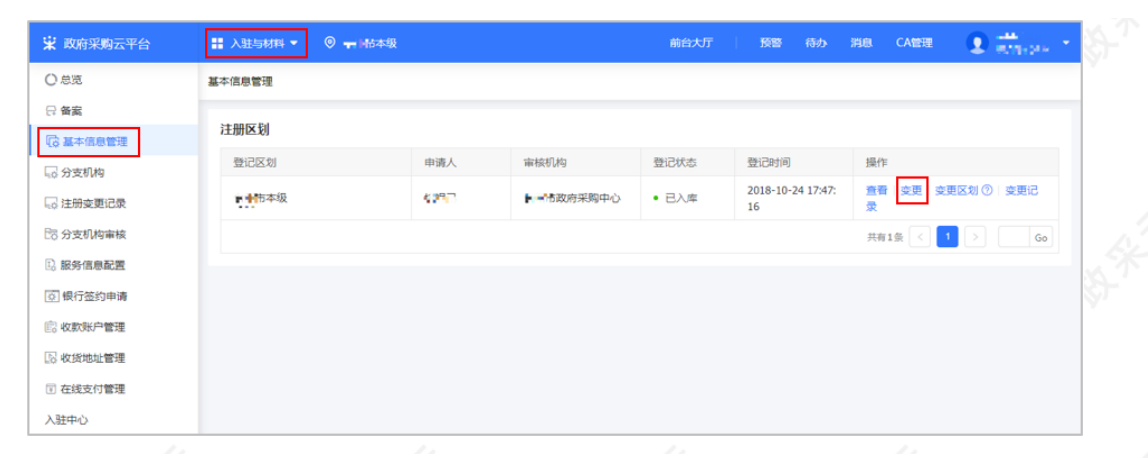

2)在"基本信息管理详情"页面,填写营业执照登记机关所在地。

【填写注意事项】营业执照登记机关必须填写营业执照中右下角盖章处的登记机关,如公章处显示为"xx市市场监督管理局",则"营业执照登记机关所在地"填写"xx市本级"。

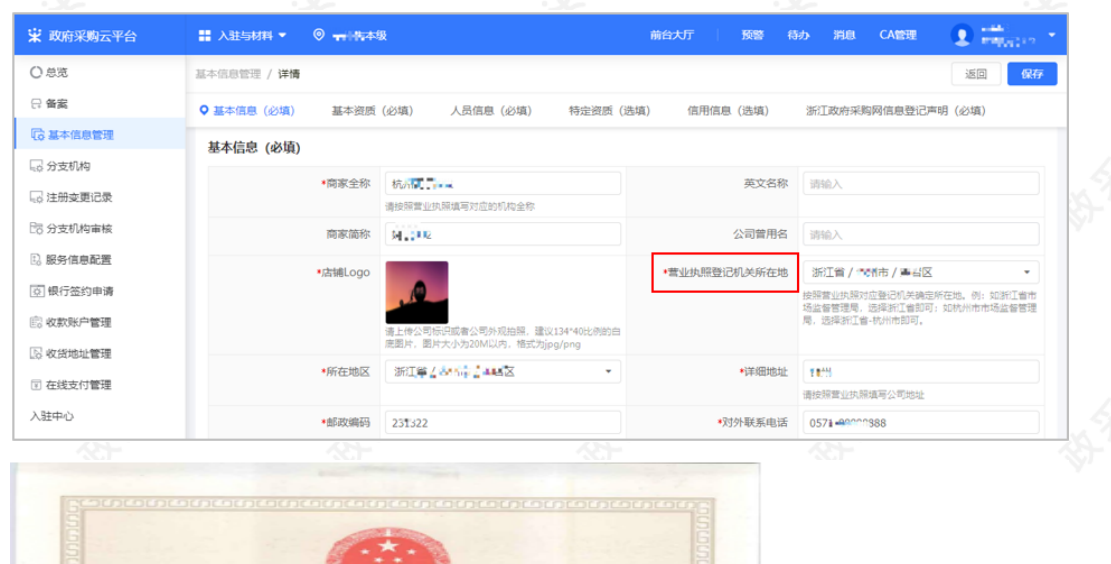

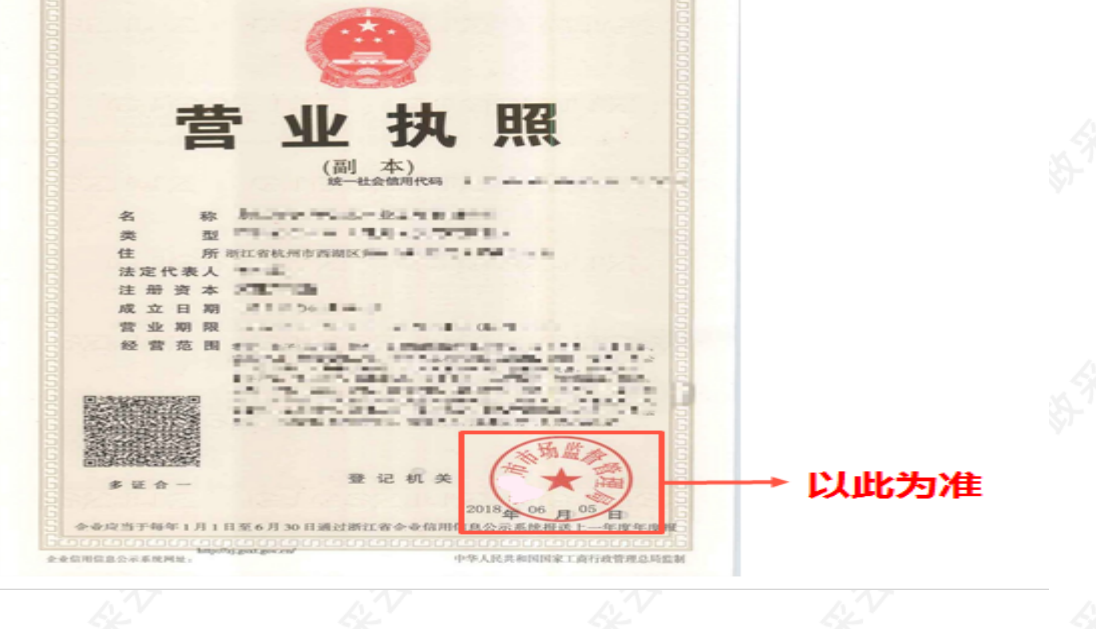

恭喜您已经学完网上超市一张网协议管理的流程,掌握这篇文档的内容,您可以去申请一张网协议了。